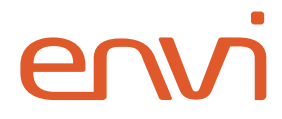

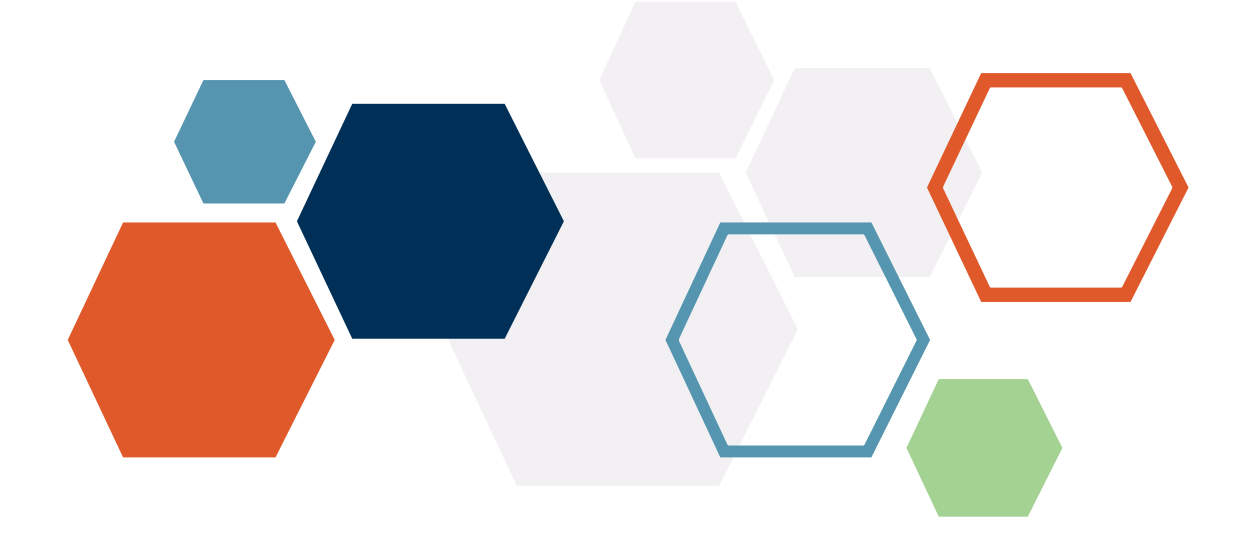

# **Azure AD SCIM**

## Integration Guide

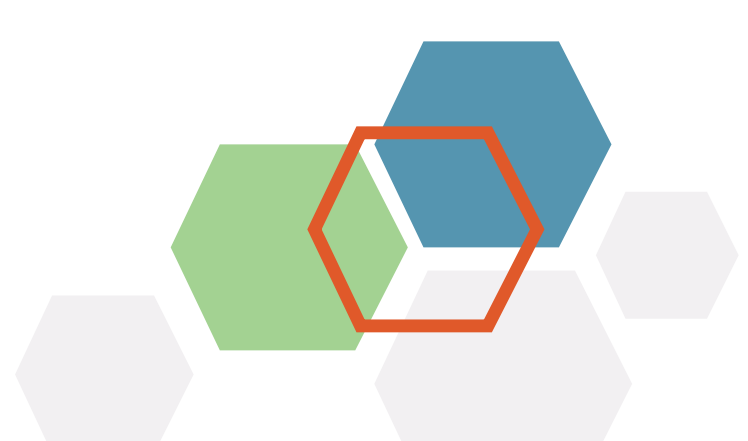

## **Table of Contents**

| 2  |
|----|
| 3  |
| 5  |
| 5  |
| 6  |
| 11 |
| 13 |
|    |

## Introduction

**Envi** supports **SCIM 2.0**, enabling user and group provisioning with various identity providers.

**SCIM** enables IT departments to automate provisioning and deprovisioning of accounts, which reduces manual redundant processes and increases security.

This step-by-step guide explains how to configure **Azure AD SCIM** connection with your **Envi** account.

### **Azure AD Configuration**

Perform the following steps to implement the SCIM provisioning with your Envi account.

- 1. Sign in to the **Microsoft Azure** portal.
- 2. Select **Azure Active Directory** from the menu and **Enterprise applications** from the **Manage** section.
- 3. On the **Enterprise Applications** page, select +New application.

| Default Directory - Azure Active Dire | itions   All applicati                                                  | ons                              |                                     |                 |
|---------------------------------------|-------------------------------------------------------------------------|----------------------------------|-------------------------------------|-----------------|
| Overview 0                            | <ul> <li>New application</li> <li>Try out the new Enterprise</li> </ul> | Columns Review Preview           | o enable the preview. $\rightarrow$ | eedback?        |
| X Diagnose and solve problems         | Application type                                                        | Applications status              |                                     |                 |
| Manage                                | Enterprise Applications<br>Application visibility                       | Any                              | × 4                                 | Apply Reset     |
| All applications                      | Any                                                                     | $\sim$                           |                                     |                 |
| Application proxy                     |                                                                         | n all of your applications, ente | r a display name or the             | application ID. |
| User settings                         | Name                                                                    | Homepage URL                     | Object ID                           | Application ID  |

4. On the Browse Azure AD Gallery page, select Create your own application.

| Home > Default Directory > Enterprise application<br>Browse Azure AD Gallery | is > Browse Azure AD Ga          | lery > Add an application >                       |                  |
|------------------------------------------------------------------------------|----------------------------------|---------------------------------------------------|------------------|
| + Create your own application ① Request new g                                | allery app 🛛 🗢 Got feed          | iback?                                            |                  |
| You're in the new and improved app gallery experient                         | ice. Click here to switch back t | o the legacy app gallery experience. $ ightarrow$ |                  |
|                                                                              | Single Sign-on : All             | User Account Management : All                     | Categories : All |

 On the Create your own application page, enter a name for the new application, then select Integrate any other application you don't find in the gallery (Nongallery), and select Create.

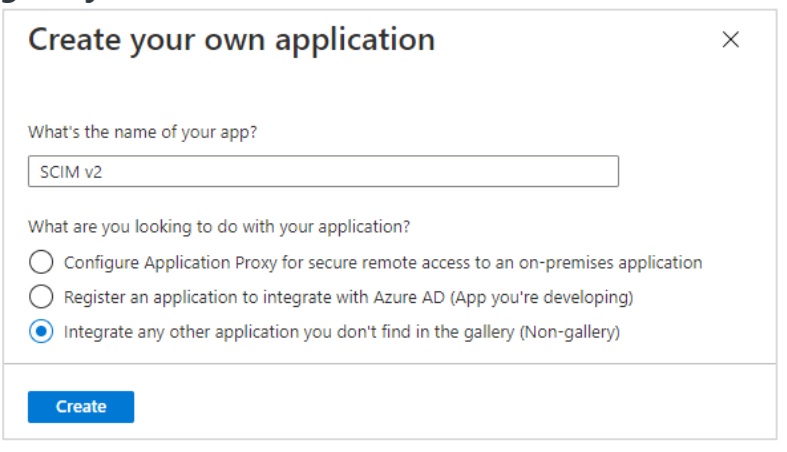

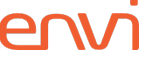

6. After you create the application, you will be redirected to the application details page. Select **Provisioning** in the menu to start provisioning.

| Enterprise Application             |                                                                 |
|------------------------------------|-----------------------------------------------------------------|
| Uverview                           | Properties                                                      |
| Deployment Plan                    | Name ①                                                          |
| Manage                             | SCIM v2                                                         |
| Properties                         | Application ID ()                                               |
| Owners                             | Object ID ①                                                     |
| Boles and administrators (Preview) |                                                                 |
| Users and groups                   | Catting Started                                                 |
| Single sign-on                     | Getting Started                                                 |
| Provisioning                       |                                                                 |
| Application proxy                  | 1. Assign users and groups                                      |
| G Self-service                     | Provide specific users and groups access<br>to the applications |
| Security                           | Assign users and groups                                         |

- 7. On the **Provisioning** page, perform the following steps:
  - a. Set **Provisioning Mode** to **Automatic**.
  - b. In the **Tenant URL** box, enter the base URL of the **Envi SCIM** server + **/scim** (for example, https://scim.envi.net/scim).
  - c. In the **Secret Token** box, enter the **SCIM Token** obtained from the **Envi** application (the <u>Envi Configuration</u> section, step 5).
  - d. Select **Test Connection** which causes a test call from **Azure AD** to **Envi SCIM API** to make sure the entered information is correct.

| Home > SCIM v2 >                                                                               |                              |
|------------------------------------------------------------------------------------------------|------------------------------|
| Provisioning                                                                                   |                              |
| 🗟 Save 🗙 Discard                                                                               |                              |
| Provisioning Mode                                                                              |                              |
| Automatic                                                                                      | ~                            |
| Jse Azure AD to manage the creation and synchronization of user accounts in SCI<br>issignment. | M v2 based on user and group |
| Adapte Condensite                                                                              |                              |
| Admin Credentials                                                                              | synchronize user data        |
| Tenant URL* ()                                                                                 | and the user data.           |
|                                                                                                | ×                            |
| Secret Token                                                                                   |                              |
| ·····                                                                                          |                              |
|                                                                                                |                              |

8. After a successful test connection, you will see the notification:

Testing connection to SCIM v2 4:52 PM
The supplied credentials are authorized to enable provisioning

9. Select Save.

At this point, your configuration is ready for use.

## Provisioning

In this section, you will learn how to provision new users and groups.

#### **Group Provisioning**

1. To add a new group, go to **Azure Active directory**, then select **Groups** in the **Manage** menu

| Azure Active Directory                 |                         |
|----------------------------------------|-------------------------|
|                                        | « 🕂 Add 🗸 🔅 Manage tena |
| <ol> <li>Overview (Preview)</li> </ol> | <b>^</b>                |
| Preview features                       | Overview Monitoring     |
| 🗙 Diagnose and solve problems          | Search your tenant      |
| Manage                                 |                         |
| 🚨 Users                                | Basic information       |
| 🎥 Groups                               | Name<br>Tenant ID       |
| External Identities                    | Primary domain          |
| 👃 Roles and administrators             | License                 |
| Administrative units                   |                         |

2. On the Enterprise Applications page, select +New group.

| Groups   All group            | S ····<br>e Directory                                                                    |
|-------------------------------|------------------------------------------------------------------------------------------|
| 4                             | 🕂 🕂 New group 🞍 Download groups 🗻 Delete 💍 Refresh 🛛 🎫 Columns 🛛 🐼 Preview features 🛛 😷  |
| All groups                    |                                                                                          |
| Deleted groups                | 🔮 This page includes previews available for your evaluation. View previews $\rightarrow$ |
| X Diagnose and solve problems | P Search groups + Add filters                                                            |

- 3. On the **New Group** page, perform the following steps:
  - a. In Group Type, set Security.
  - b. Enter Group name and Group description.
  - c. In Membership type, set Assigned.
  - d. Select **Create**.

| Group type * 🕡                                                                                                    |        |
|----------------------------------------------------------------------------------------------------|--------|
| Security                                                                                                    | $\sim$ |
| Group name * 🕕                                                                                                    |        |
|                                                                                                    | ~      |
| Group description ①                                                                                                    |        |
|                                                                                                    |        |
| Enter a description for the group Azure AD roles can be assigned to the group (Preview) ① Yes No                                                                                                    |        |
| Enter a description for the group Azure AD roles can be assigned to the group (Preview) ① Yes No Mombarkhin turne # ①                                                                                                    |        |
| Enter a description for the group          Azure AD roles can be assigned to the group (Preview) ①         Yes       No         Membership type * ①         Assigned                                                           | ~      |
| Enter a description for the group          Azure AD roles can be assigned to the group (Preview) ①         Yes       No         Membership type * ①         Assigned                                                           | ~      |
| Enter a description for the group Azure AD roles can be assigned to the group (Preview) ① Yes NO Membership type * ① Assigned Owners No owners selected                                                                        | ~      |
| Enter a description for the group          Azure AD roles can be assigned to the group (Preview) ①         Yes       No         Membership type * ①         Assigned         Owners         No owners selected         Members | ~      |

Azure AD SCIM

4. In the groups list, select the newly created group to view its details.

| 0                             | \$                                                                                                    |                                                                |   |
|-------------------------------|----------------------------------------------------------------------------------------------------|----------------------------------------------------------------|---|
| Group                         | Delete     Preview                                                                                              | features 🛛 🛇 Got feedback?                                     |   |
| 0 Overview                    |                                                                                                    |                                                                |   |
| 🗙 Diagnose and solve problems | This page includes preview                                                                                      | ws available for your evaluation. View previews $  ightarrow $ |   |
| Manage                        | the second second second second second second second second second second second second second second second se | in succession of the support of the                            |   |
| Properties                    | EN                                                                                                    |                                                                |   |
| A Members                     |                                                                                                    |                                                                |   |
| A Owners                      |                                                                                                    |                                                                | - |
| Administrative units          | Membership type                                                                                                 | Assigned                                                       | D |
| 🔅 Group memberships           | Source                                                                                                    | Cloud                                                          | D |
| Applications                  | Туре                                                                                                    | Security                                                       | D |
|                               |                                                                                                    |                                                                |   |

#### **User Provisioning**

1. To add new members, select **Members** in the **Manage** menu.

| Group                         | \$                                                                                                    |                                                                |   |
|-------------------------------|----------------------------------------------------------------------------------------------------|----------------------------------------------------------------|---|
|                               | « 📋 Delete 🛛 💀 Preview 1                                                                                        | features 🛇 Got feedback?                                       |   |
| 0 Overview                    |                                                                                                    |                                                                |   |
| 🗙 Diagnose and solve problems | This page includes preview                                                                                      | ws available for your evaluation. View previews $  ightarrow $ |   |
| Manage                        | the second second second second second second second second second second second second second second second se | in such as a filler suggest that is                            |   |
| Properties                    | EN                                                                                                    |                                                                |   |
| A Members                     |                                                                                                    |                                                                |   |
| 2 Owners                      |                                                                                                    |                                                                |   |
| Administrative units          | Membership type                                                                                                 | Assigned                                                       | D |
| 🔅 Group memberships           | Source                                                                                                    | Cloud                                                          | D |
| Applications                  | Туре                                                                                                    | Security                                                       | D |
|                               |                                                                                                    |                                                                |   |

2. Select **+Add members**, then use the search to select all users that will be provisioned to **Envi**. When all needed users are added, select the **Select** button.

| Groups > Envi_InventoryManagement                                   | Add members ×          |
|---------------------------------------------------------------------|------------------------|
| Envi_InventoryManagement   Members     Group                        |                        |
| <ul> <li>Add members in Remove U</li> <li>Overview</li> </ul>       | Search ()<br>vuser ×   |
| Diagnose and solve problems     This page includes previews availab |                        |
| Manage Direct members                                               |                        |
| Properties                                                          | <ul> <li>17</li> </ul> |
| A Members                                                           |                        |
| A Owners No members have been found                                 |                        |
| Administrative units                                                |                        |
| 🔅 Group memberships                                                 |                        |
| Applications                                                        | Selected items         |
| 🔓 Licenses                                                          |                        |
| Azure role assignments                                              | Remove                 |
|                                                                     |                        |
|                                                                     | Select                 |

- **Note:** Repeat the process of group creation and user assignment for all other users and groups that you want to add.
- **Note:** If you are going to use group provisioning from **Azure AD** to **Envi**, you need to create a separate group for each **Envi** role. According to the configurations, your group name should have the same prefix as **User Role**

If you are not going to use automatic user provisioning for groups, it is enough to have only one group, and you are free to set any name for it.

 Go to the details of your Azure application (select Azure Active Directory > Enterprise applications in the menu and an application in the list), then select Users and Groups.

| SCIM v2   Overvie               | ew |
|---------------------------------|----|
|                                 | ~  |
| 👪 Overview                      |    |
| Deployment Plan                 | L  |
| Manage                          |    |
| Properties                      |    |
| A Owners                        |    |
| 🚨 Roles and administrators (Pre |    |
| Users and groups                |    |
| Single sign-on                  |    |
| Provisioning                    |    |
| Application proxy               |    |
| Self-service                    |    |
|                                 | _  |

section).

4. On the Add user/group page, select +Add user/group.

| SCIM v2   Users and          | groups …                 |                                                                          | ×                          |
|------------------------------|--------------------------|--------------------------------------------------------------------------|----------------------------|
| Overview     Deployment Plan | + Add user/group<br>Edit | Remove $\mathcal{P}$ Update Credentials $\blacksquare$ <b>EE Columns</b> | $\heartsuit$ Got feedback? |
| Manage                       |                          | rs & groups, enter a display name.                                       |                            |
| Properties                   | Display Name             | Object Type                                                              | Role assigned              |

5. On the **Add Assignment** page, select **None Selected** and use the search to locate the needed groups. When all needed groups are selected, select the **Select** and then the **Assign** button.

| Home > SCIM v2 > | Users and groups | ×      |
|------------------|------------------|--------|
| Add Assignment   |                  |        |
|                  | P Search         |        |
| Users and groups | -                |        |
| None Selected    |                  |        |
| Select a role    |                  |        |
| User             |                  |        |
|                  |                  |        |
|                  |                  | -      |
|                  |                  |        |
|                  |                  |        |
|                  | Selected items   |        |
|                  |                  | Remove |
|                  | Select           |        |

 Go to the details of your Azure application (select Azure Active Directory > Enterprise applications in the menu and an application in the list), then select Provisioning.

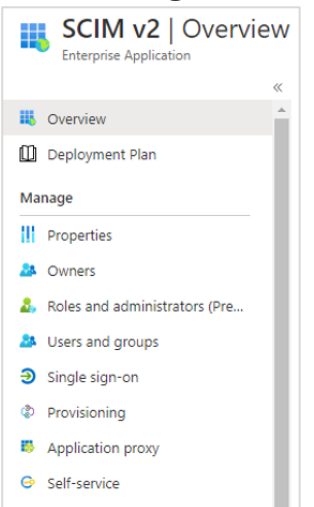

7. On the **Provisioning** page, select **Edit provisioning** or **Edit attributes mapping** in the **Manage provisioning** section.

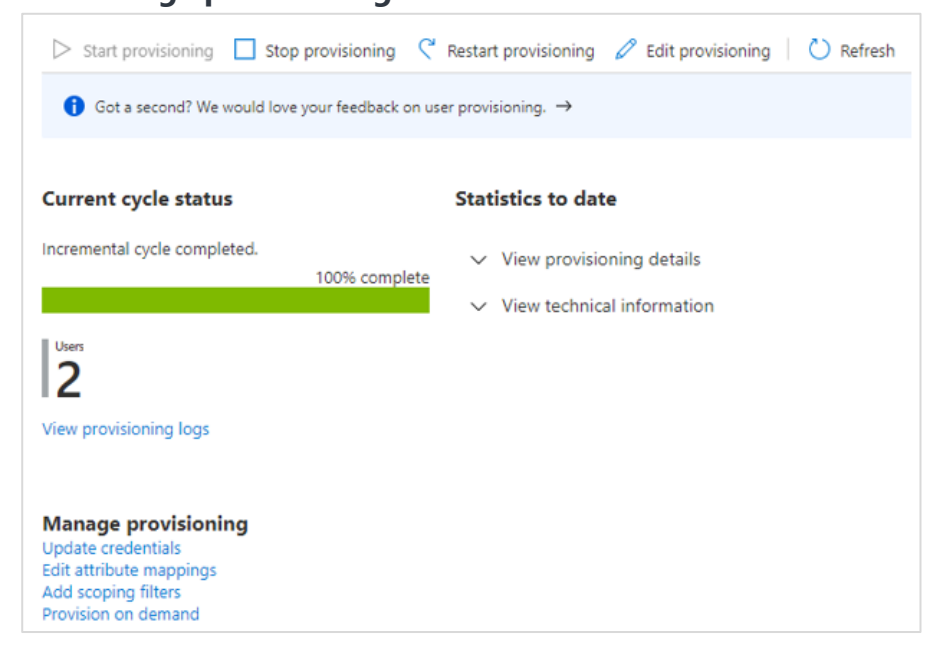

8. On the **Provisioning** page, expand the **Mappings** section and select **Provision Azure Active Directory Users**.

| Provisioning Mode                                                                   |                                                              |
|-------------------------------------------------------------------------------------|--------------------------------------------------------------|
| Automatic                                                                           | ~                                                            |
| Use Azure AD to manage the creation and synchron<br>assignment.                     | nization of user accounts in SCIM v2 based on user and group |
| ✓ Admin Credentials                                                                 |                                                              |
| ∧ Mappings                                                                          |                                                              |
| Mannings                                                                            |                                                              |
| Mannings allow you to define how data show                                          | Id flow between Azure Active Directory and customappsso.     |
| mappings allow you to define now data should                                        | Frahlad                                                      |
| Name                                                                                | Enabled                                                      |
| Name<br>Provision Azure Active Directory Groups                                     | Yes                                                          |
| Name Provision Azure Active Directory Groups Provision Azure Active Directory Users | Ves                                                          |

- 9. On the **Attribute Mapping** page, under the **Attribute Mappings** section, delete all the attributes that are not used by **Envi**. **Envi** uses the following attributes for user provisioning (the **customappsso Attribute** column on the screenshot):
  - userName
  - active
  - title
  - emails[type eq "work"].value
  - name.givenName
  - name.familyName
  - externalId

| tribute mappings define now attributes are synchronized between Azure Active D | rectory and customappsso     | 100000000000000000000000000000000000000 |        |
|--------------------------------------------------------------------------------|------------------------------|-----------------------------------------|--------|
| Azure Active Directory Attribute                                               | customappsso Attribute       | Matching precedence                     | Remove |
| userPrincipalName                                                              | userName                     | 1                                       | Delete |
| Switch([IsSoftDeleted], , "False", "True", "True", "False")                    | active                       |                                         | Delete |
| obTitle                                                                        | title                        |                                         | Delete |
| nail                                                                           | emails[type eq "work"].value |                                         | Delete |
| givenName                                                                      | name.givenName               |                                         | Delete |
| surname                                                                        | name.familyName              |                                         | Delete |
| objectid                                                                       | externalid                   |                                         | Delete |
| ld New Mapping                                                                 |                              |                                         |        |

**Note:** Please make sure your configuration does not contain any redundant mappings; otherwise, delete them. If you need to delete an appropriate attribute, select **Delete** and save your changes.

10. Select Start Provisioning to start the automatic provisioning.

| Home > SCIM v2<br>(a) SCIM v2   Provisioni<br>Enterprise Application | ng                          |                     |                                                           | × |
|----------------------------------------------------------------------|-----------------------------|---------------------|-----------------------------------------------------------|---|
| *                                                                    | Start provisioning Stop     | provisioning 🤇      | Restart provisioning $ \mathscr{O}$ Edit provisioning $ $ |   |
| Overview     Deployment Plan                                         | Got a second? We would love | your feedback on us | er provisioning. $ ightarrow$                             |   |
| Manage                                                               |                             |                     |                                                           |   |
| Properties                                                           | Current cycle status        |                     | Statistics to date                                        |   |
| A Owners                                                             | Initial cycle not run.      | OV semplete         | ✓ View provisioning details                               |   |
| 🎝 Roles and administrators (Pre                                      |                             | 0% complete         | ✓ View technical information                              |   |
| Users and groups                                                     | View provisioning logs      |                     |                                                           |   |
| Single sign-on                                                       |                             |                     |                                                           |   |

- **Note: Azure AD** has both user and group provisioning enabled by default. If you do not need group provisioning, please disable it prior to starting provisioning (the <u>Disable Groups Provisioning</u> section).
- 11. Select **Refresh** to refresh information related to provisioning. After completing the initial cycle, you will see the related information.

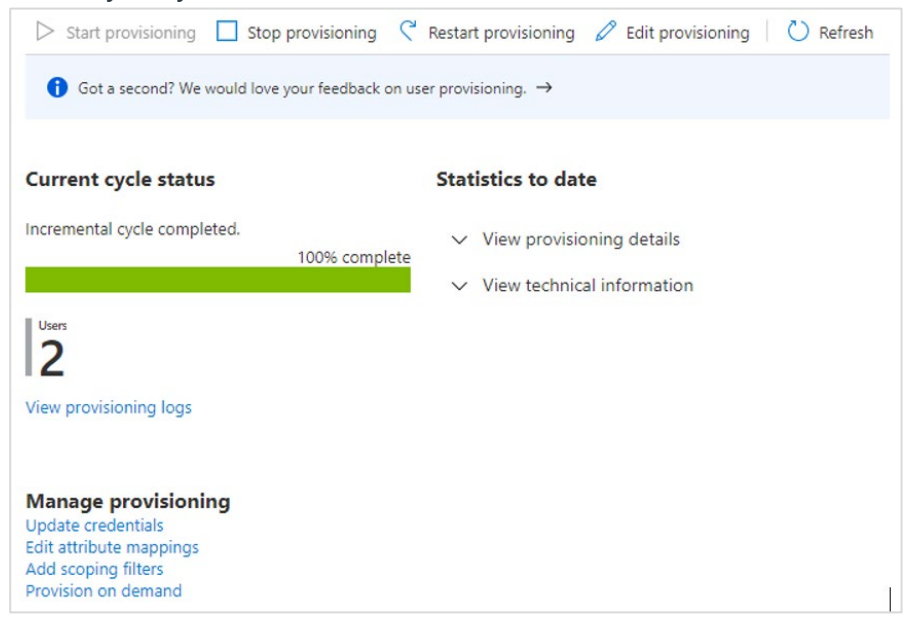

Now, the needed members and groups are added.

#### **Disable Group Provisioning**

 Go to the details of your Azure application (select Azure Active Directory > Enterprise applications in the menu and an application in the list), then select Provisioning.

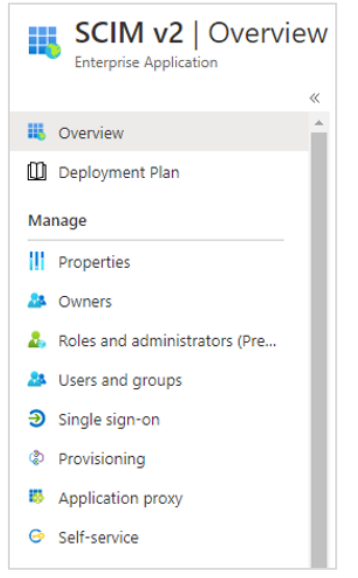

2. On the **Provisioning** page, select **Edit provisioning** or **Edit attributes mapping** in the **Manage provisioning** section.

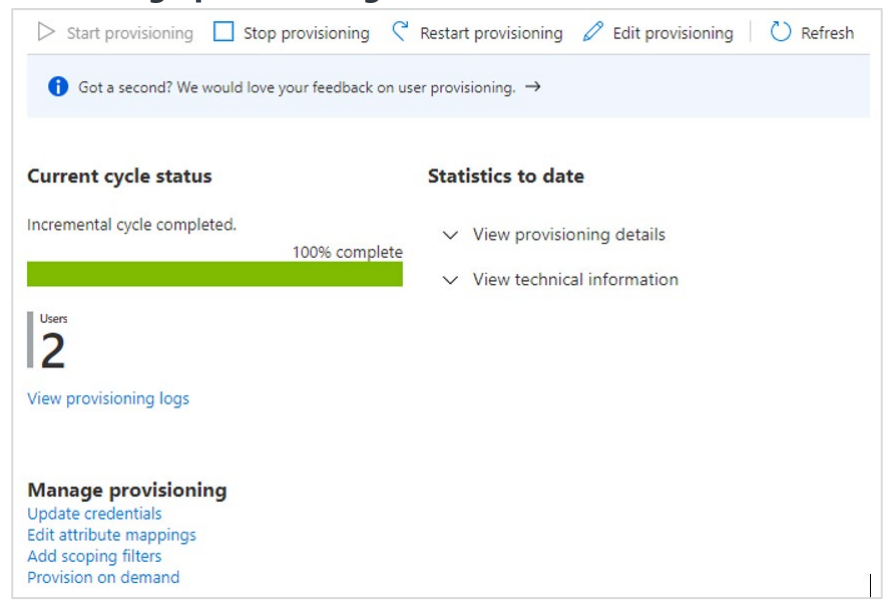

3. On the **Provisioning** page, expand the **Mappings** section and select **Provision Azure Active Directory Groups**.

| $\sim$                                  |
|-----------------------------------------|
| unts in SCIM v2 based on user and group |
|                                         |
|                                         |
|                                         |
| are Active Directory and customappsso.  |
| Enabled                                 |
| Yes                                     |
| Yes                                     |
|                                         |
|                                         |
|                                         |

4. On the **Attribute Mapping** page, select **No** in **Enabled**, and select **Save**.

| Home > SCIM v2 > Provisioning >         |  |
|-----------------------------------------|--|
| Attribute Mapping                       |  |
| 🖬 Save 🗙 Discard                        |  |
| Name                                    |  |
| Provision Azure Active Directory Groups |  |
| Enabled<br>Yes No                       |  |
| Source Object                           |  |
| Group                                   |  |
| Source Object Scope                     |  |
| All records                             |  |

Now, your group provisioning is disabled.

## **Envi Configuration**

To synchronize Azure AD with Envi via SCIM, perform the following actions:

- 1. Sign in to the **Envi** application.
- 2. Go to My Profile > My Domain > Recourses tab.
- 3. On the **Recourses** tab, select the **SCIM Configuration** link.

**Note:** The link is only available for domains with the **Simple** domain type and with the **HTTP Redirect** or **WS Trust** authentication.

| Domains >    | Domain Nan      | ne Domainl | Name  |                       |        |                                         |                                     |                  |                    |                      |
|--------------|-----------------|------------|-------|-----------------------|--------|-----------------------------------------|-------------------------------------|------------------|--------------------|----------------------|
| DETAILS      | ORGANIZA        | ATIONS     | USERS | PASSWORD DICTIONARIES | UPDATE | RESOURCES                               | SECURITY                            | (                |                    |                      |
| 🗸 Edit       | I               |            |       |                       |        |                                         |                                     |                  |                    |                      |
| Name:        |                 | Domain     | lame  |                       |        | Authentication:                         |                                     | HTTP Redirect    | )                  |                      |
| Description: |                 | Descripti  | on    |                       |        | Failed Attempts:                        |                                     | 2                |                    |                      |
| Domain Typ   | e:              | Simple     | ]     |                       |        | Endpoint URL:                           |                                     | http://12        |                    |                      |
| Session Time | eout, m:        | 20         |       |                       |        | Identifier URL:                         |                                     | http://123       |                    |                      |
| Mobile Toke  | n Expiration, h |            |       |                       |        | SSO Message:                            |                                     | Please provide y | our SSO credential | s for further logins |
| Default UI:  |                 | Default    |       | Update Users          |        | Do not require fo                       | orce authenti                       | ication.         |                    |                      |
| Status:      |                 | Active     |       |                       |        | Do not restrict IF<br>Do not use live r | <sup>o</sup> Addresses<br>metadata. | ation.           |                    |                      |

- 4. On the SCIM Configuration page, you will find the domain details of your configuration. By default, a new configuration will be Inactive and will contain no organizations. To proceed with further SCIM configuration, perform the following steps:
  - a. Select Edit.
  - b. In the **Status** dropdown, select **Active**.
  - c. In the **Organization** dropdown, select a needed organization.
  - d. Select **Update**.

| Domains > Domain Name | B Denain                        |        |           |          |
|-----------------------|---------------------------------|--------|-----------|----------|
| DETAILS ORGANIZATIO   | DNS USERS PASSWORD DICTIONARIES | UPDATE | RESOURCES | SECURITY |
| Update Cancel         |                                 |        |           |          |
| Status:               | Active                          |        |           |          |
| Organization:*        | Rat Testing Propriets           |        |           |          |
| Valid Token:          | Yes                             |        |           |          |
| User Role Prefix.*    | Envi_                           |        |           |          |

5. Once you have updated **SCIM** configurations, select the **Create Token**, then **Copy Token** button.

**Note:** Enter the obtained **SCIM** token in the **Secret Token** box (<u>Azure AD</u> <u>Configuration</u>, step 7).

| Domains > Doma    | in Name     |            |                     |        |           |          |
|-------------------|-------------|------------|---------------------|--------|-----------|----------|
| DETAILS ORG       | ANIZATIONS  | JSERS PA   | SSWORD DICTIONARIES | UPDATE | RESOURCES | SECURITY |
| Z Edit C          | reate Token | Copy Token | Go Back             |        |           |          |
| Status:           | Active      |            |                     |        |           |          |
| Organization:     | For Test    | ng Paryone |                     |        |           |          |
| Valid Token:      | Yes         |            |                     |        |           |          |
| User Role Prefix: | Envi_       |            |                     |        |           |          |

Now, **Azure AD SCIM** is configured and synchronized.